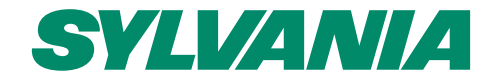

## Déclaration de SAV Formulaire Online

Light your world

### Accéder à la page de l'assistance

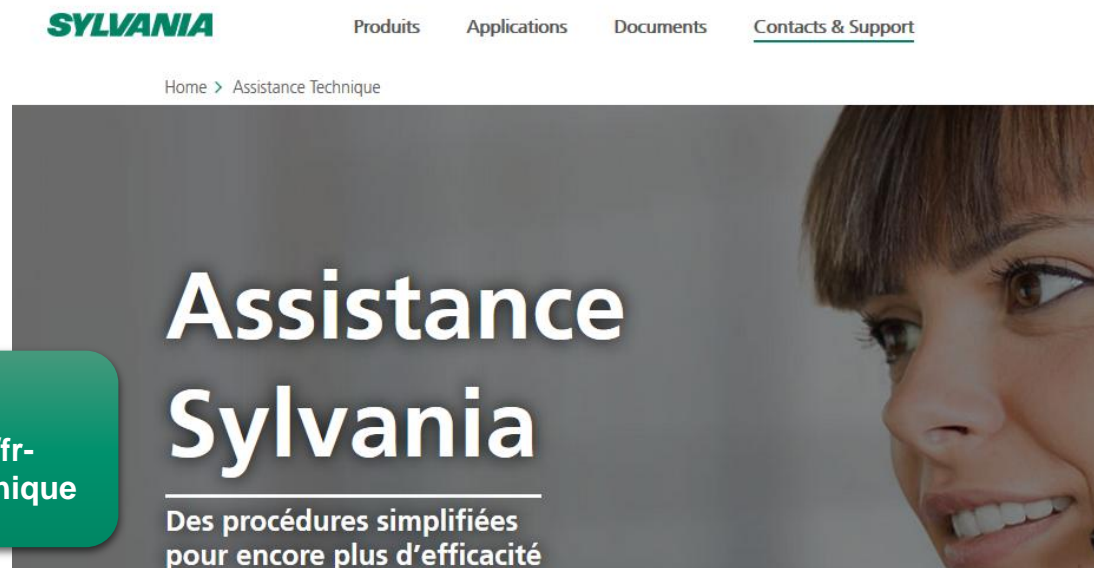

Accès à l'Assistance Sylvania : http://www.sylvania-lighting.com/frfr/contacts-support/assistance-technique

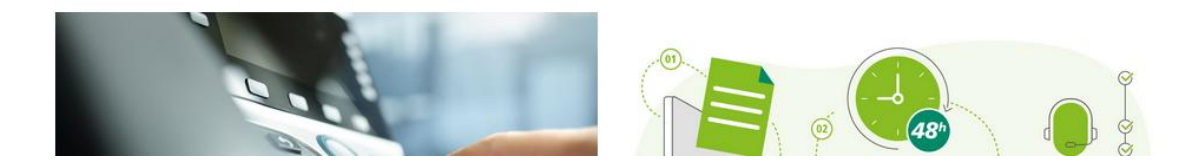

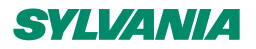

Q Recherche de Pr

#### Accéder au formulaire

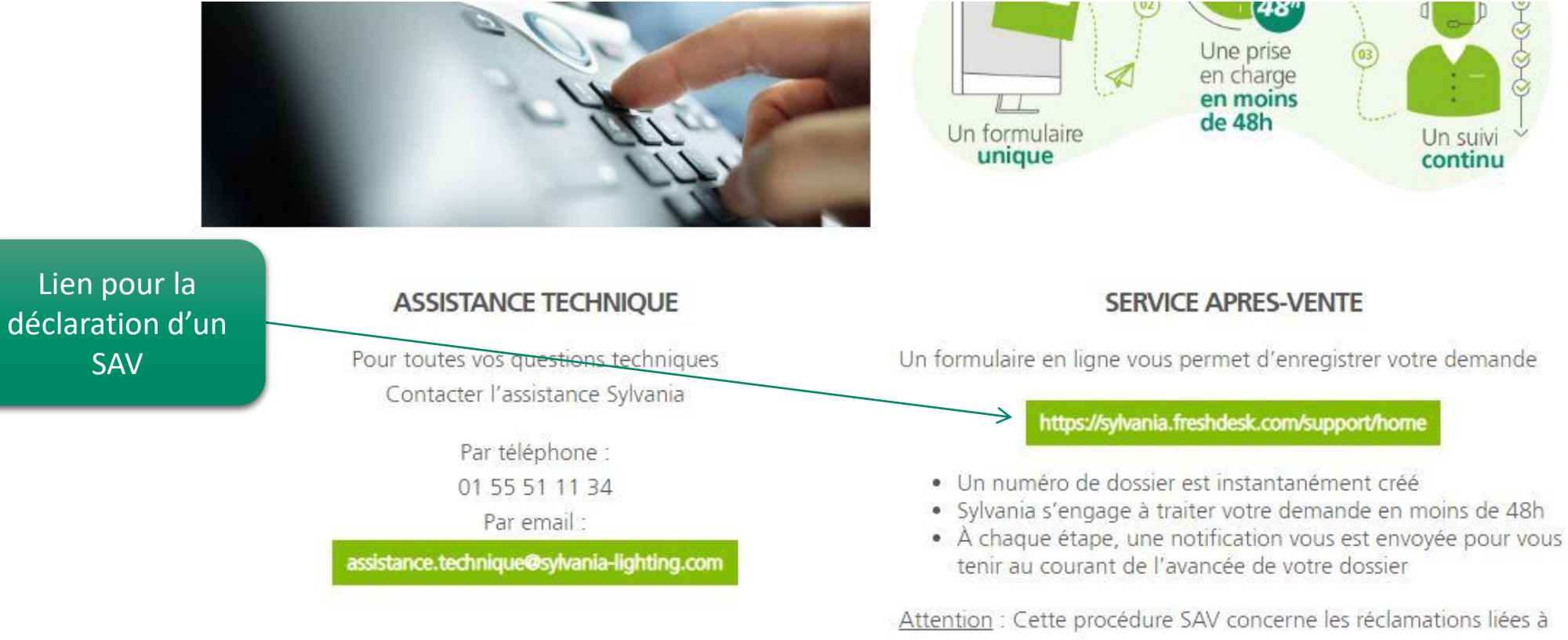

la qualité des produits sous garantie. Si le produit est livré dans un emballage abimé, il s'agit d'un litige transport. Dans ce cas, veuillez contacter notre Service Clients : 01 55 51 11 00

#### **SYLVANIA**

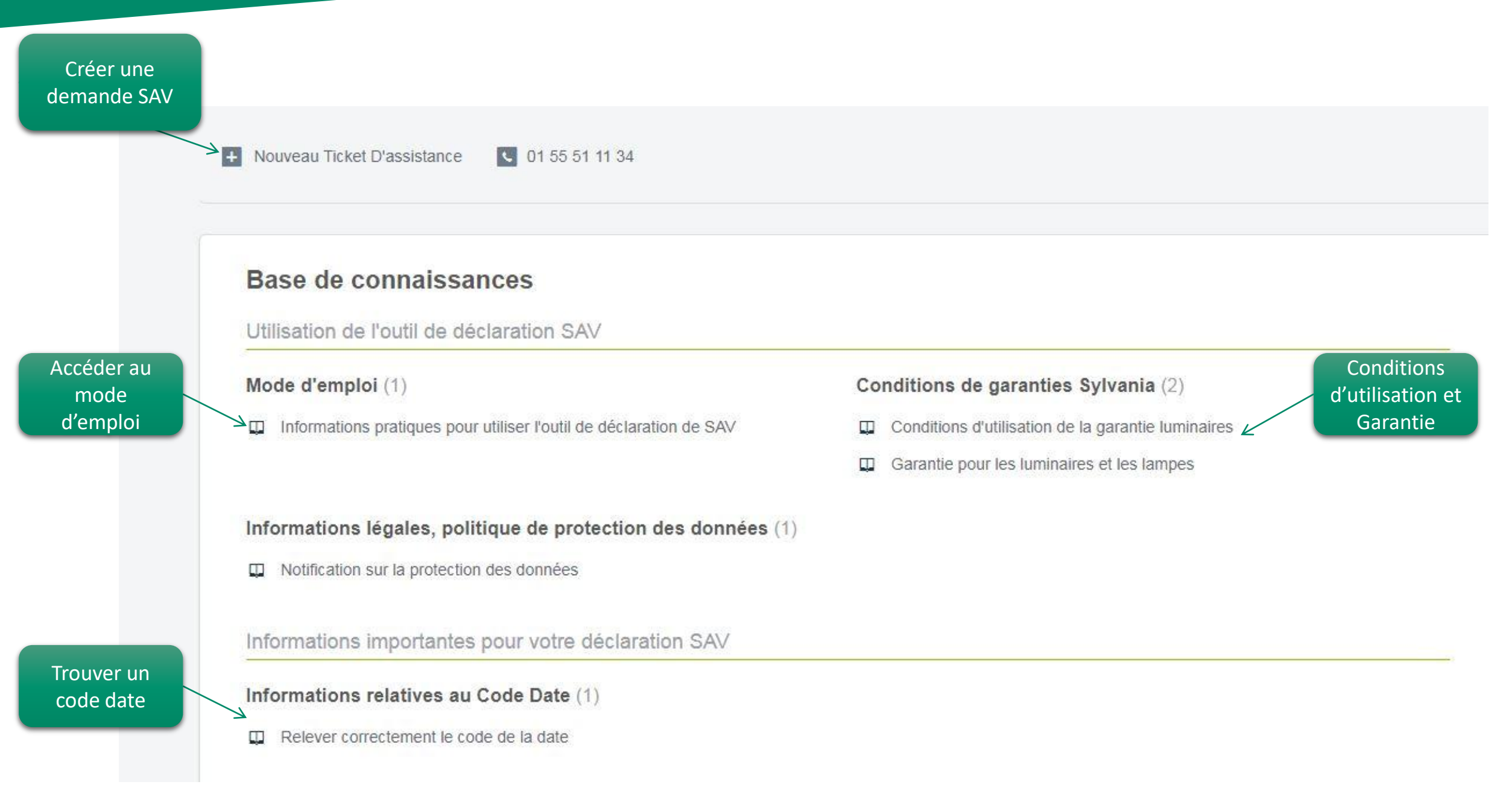

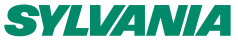

### **CRÉER UN TICKET**

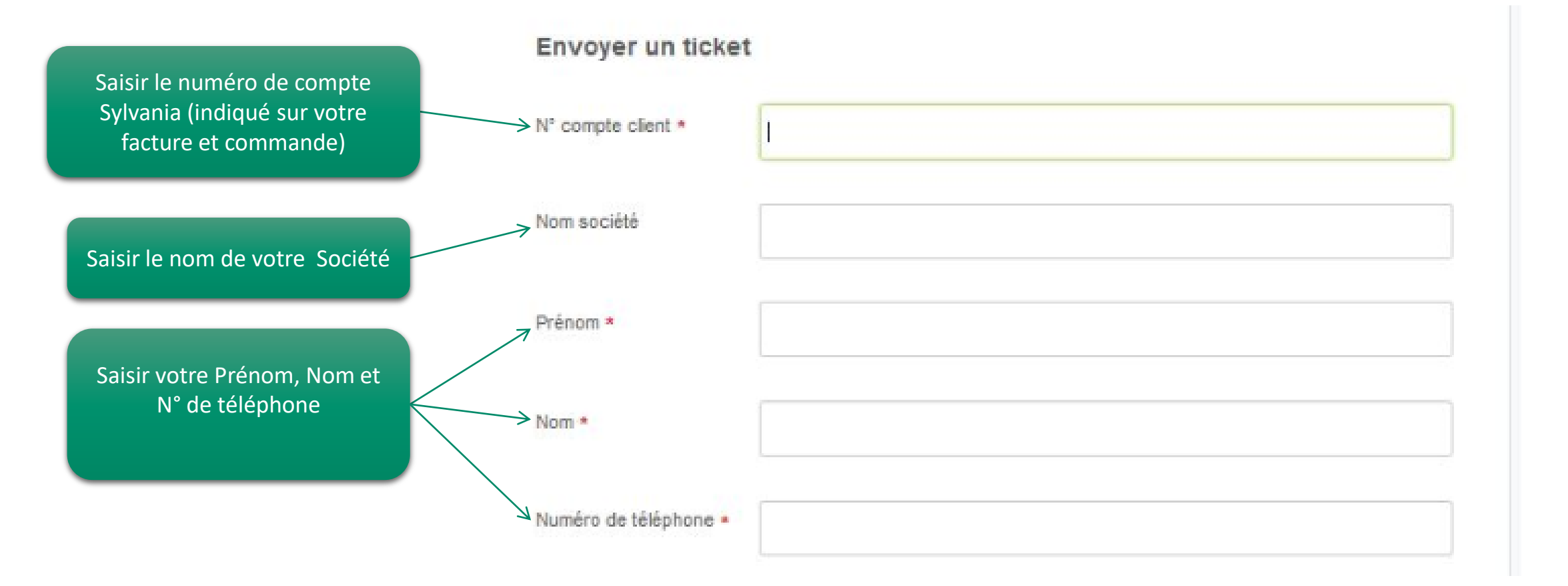

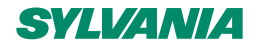

#### **CODE ARTICLE**

2 options s'offrent à vous pour saisir le code article : 1-A partir d'une liste 2-Saisir Manuellement votre code produit

1-A partir d'une liste :
Je peux faire défiler les codes avec la barre de défilement
Je peux taper le code pour le faire apparaître (ici 0045401)-> la désignation produit s'affiche

03/12/2018

6

| Envoy                                                   | er un ticket                                                            |           |                                  |                                     |                                                     |        |         |
|---------------------------------------------------------|-------------------------------------------------------------------------|-----------|----------------------------------|-------------------------------------|-----------------------------------------------------|--------|---------|
| N° comp                                                 | e client *                                                              |           |                                  |                                     |                                                     |        |         |
| Email *                                                 | E-mail                                                                  |           | Envoy                            | er un ticket                        |                                                     |        |         |
| Numéro<br>(format :<br>caractèr<br>espaces              | de téléphone<br>10<br>s, sans<br>*                                      |           | N° compt                         | e client *                          | 0049342<br>0049343<br>0049323<br>0049464<br>0049465 | •      |         |
| Renseig<br>produit •                                    | ier le sode                                                             | T         | Email *                          |                                     | 0049466<br>0049355<br>0049404                       | hti    | ing.com |
| Quantité                                                | A partir d'une liste<br>Quantité Saisir manuellement votre code produit |           |                                  | Numéro de téléphone<br>(format : 10 |                                                     |        |         |
| Envoyer un tick                                         | et                                                                      | <b>A</b>  | espaces)                         | s, sans<br>*                        | 0049419<br>0049427<br>0049430                       |        |         |
| N° compte client *                                      | 2010997<br>2011283<br>2011285<br>2011297<br>2011299<br>2011303          | hting.com | Renseigr<br>produit *            | er le code                          | 0049433<br>0049079<br>0049369<br>0045400            |        |         |
| Numéro de téléphone<br>(format : 10<br>caractères, sans | 2011305<br>2011345<br>2011348<br>2011350<br>2011379                     |           | Code pro<br>(saisisse            | duit                                | 0045401                                             | •<br>• |         |
| espaces) *<br>Renseigner le code                        | 2011381<br>2011383<br>2011833<br>2011835                                |           | produit) *                       |                                     |                                                     |        |         |
| produit *<br>Code produit                               | 2011841<br>2011999<br>2017357                                           |           | (saisissez le code<br>produit) * | UU454U1                             | <b>T</b>                                            |        |         |
| (saisissez le code<br>produit) *                        | [                                                                       |           |                                  |                                     | •                                                   |        |         |
| Quantité                                                |                                                                         |           | Quantité                         | START WATE                          | RPROOF PC 218 EB                                    |        |         |
| Code date                                               |                                                                         |           |                                  |                                     |                                                     |        |         |

#### **CODE ARTICLE SUITE**

| 2-Saisir Manuellement                                           | Page d'accueil Solutions             |
|-----------------------------------------------------------------|--------------------------------------|
| votre code produit<br>(le code n'est pas dans<br>la liste)      | Envoyer un ticket N° compte client * |
| Un champ apparaît<br>pour saisir l'article et<br>sa désignation | Email * E-mail                       |

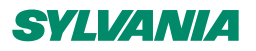

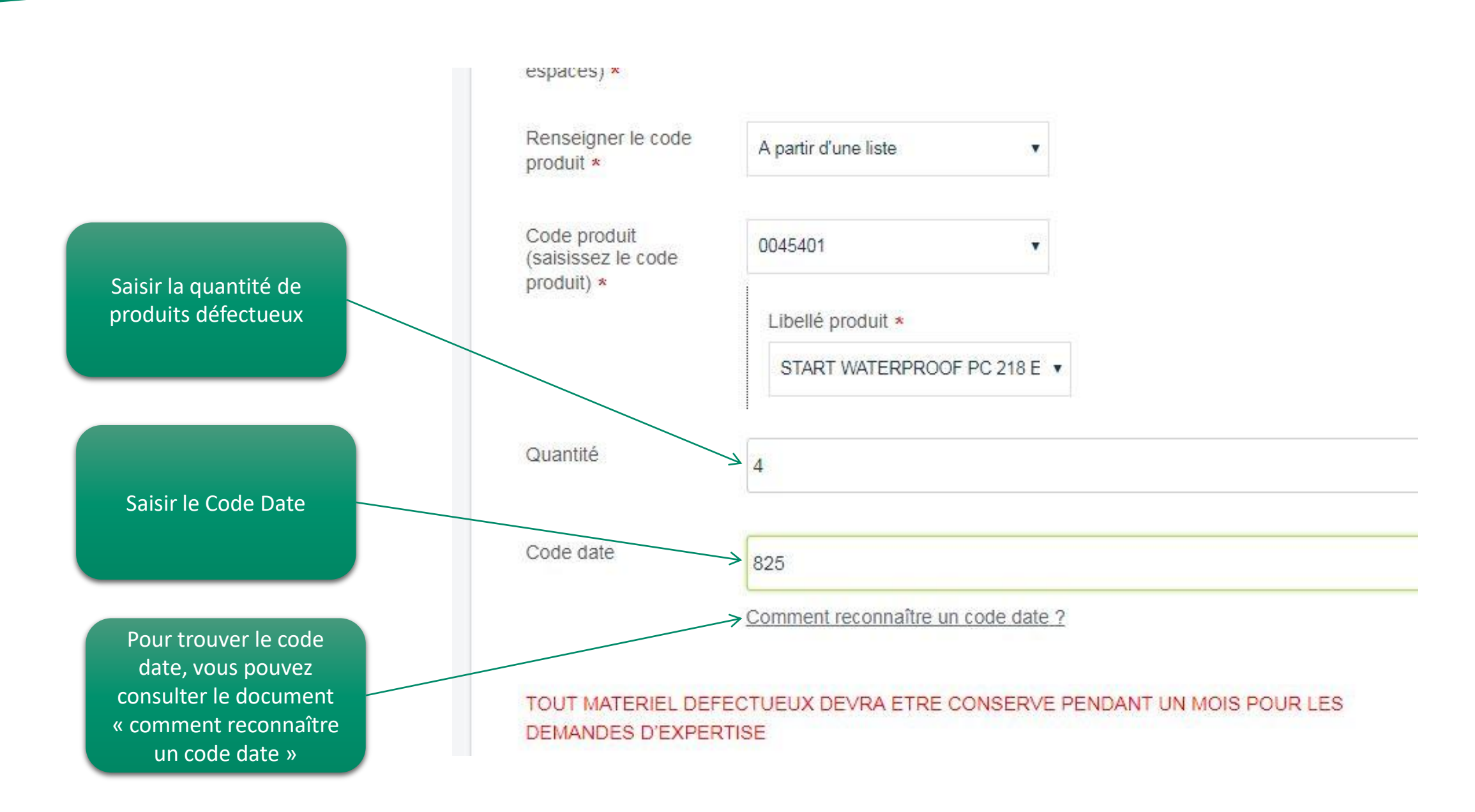

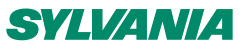

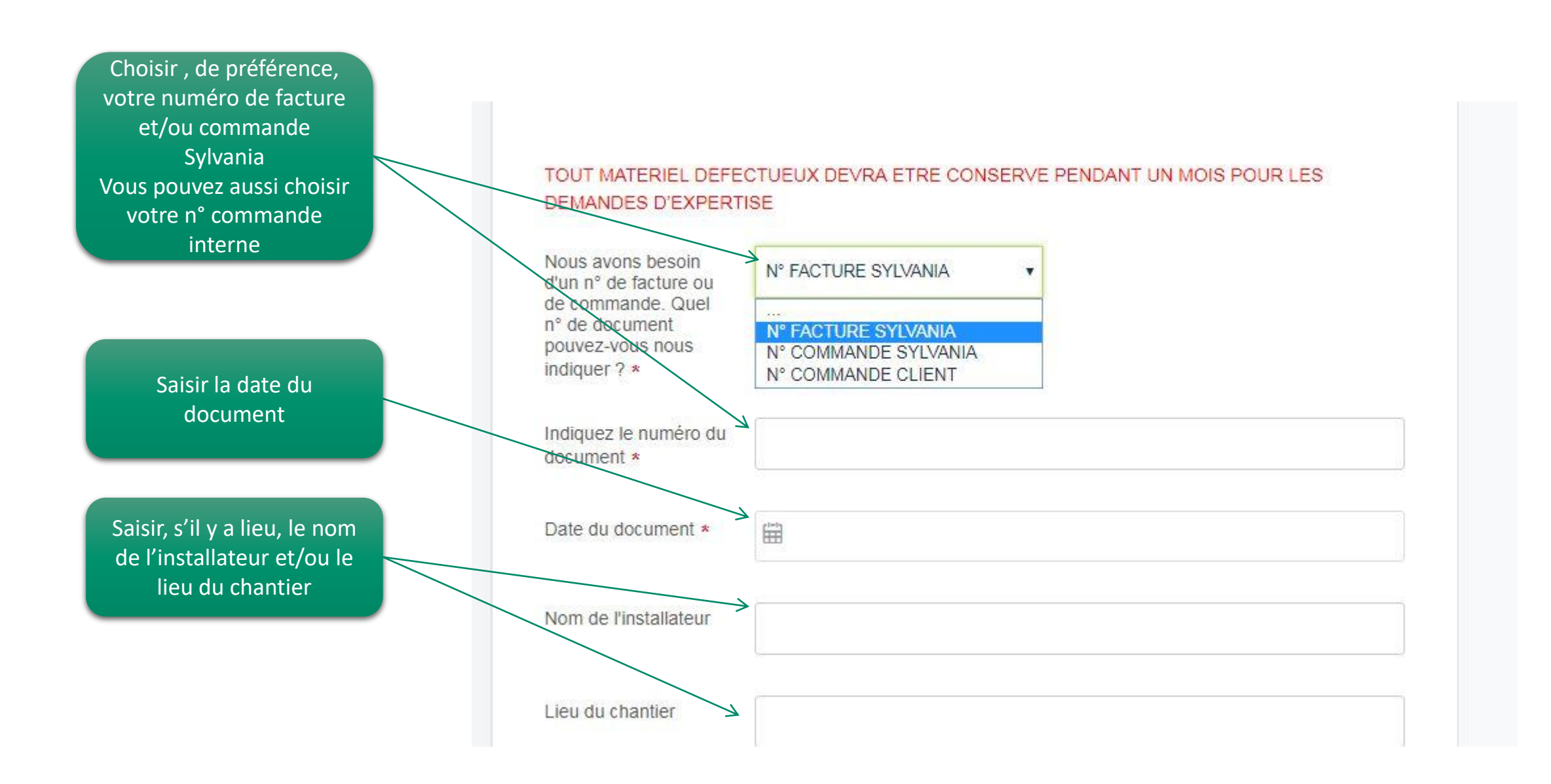

9 | 03/12/2018

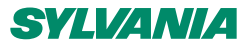

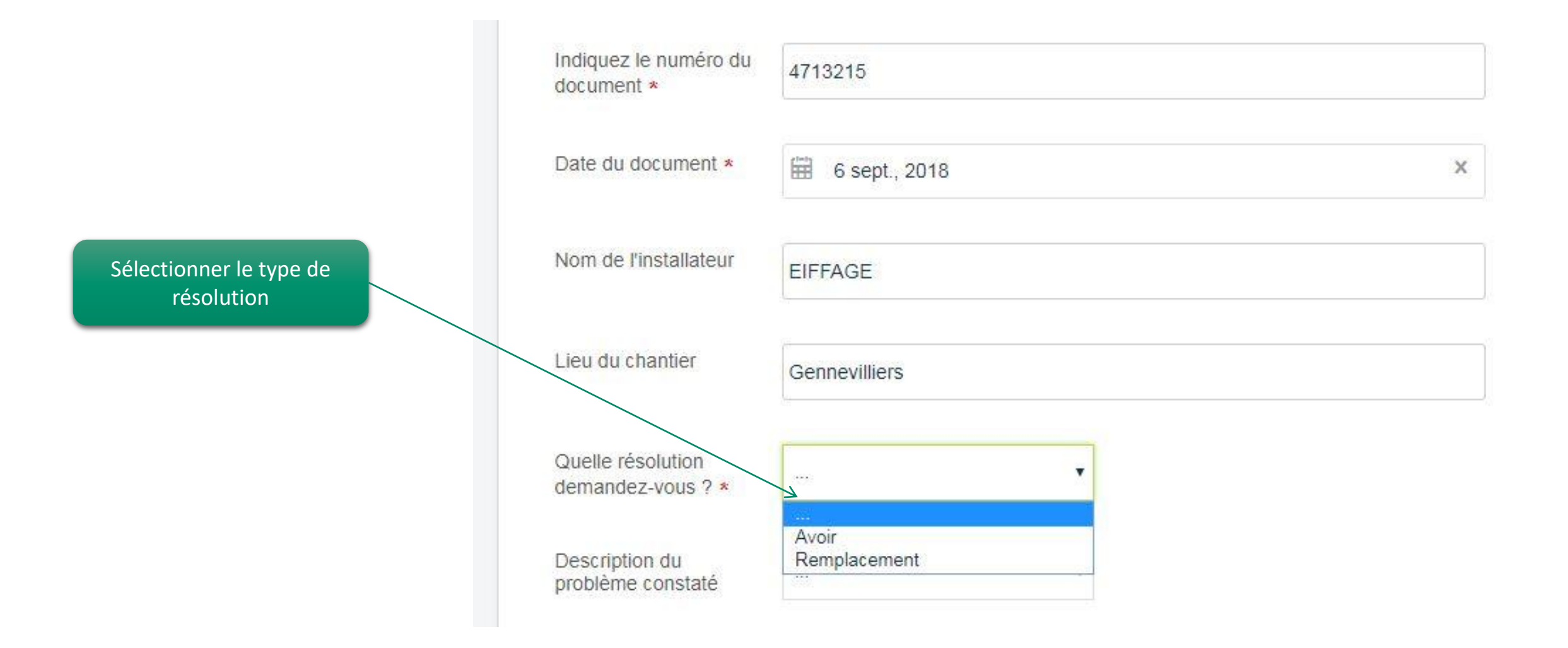

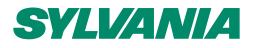

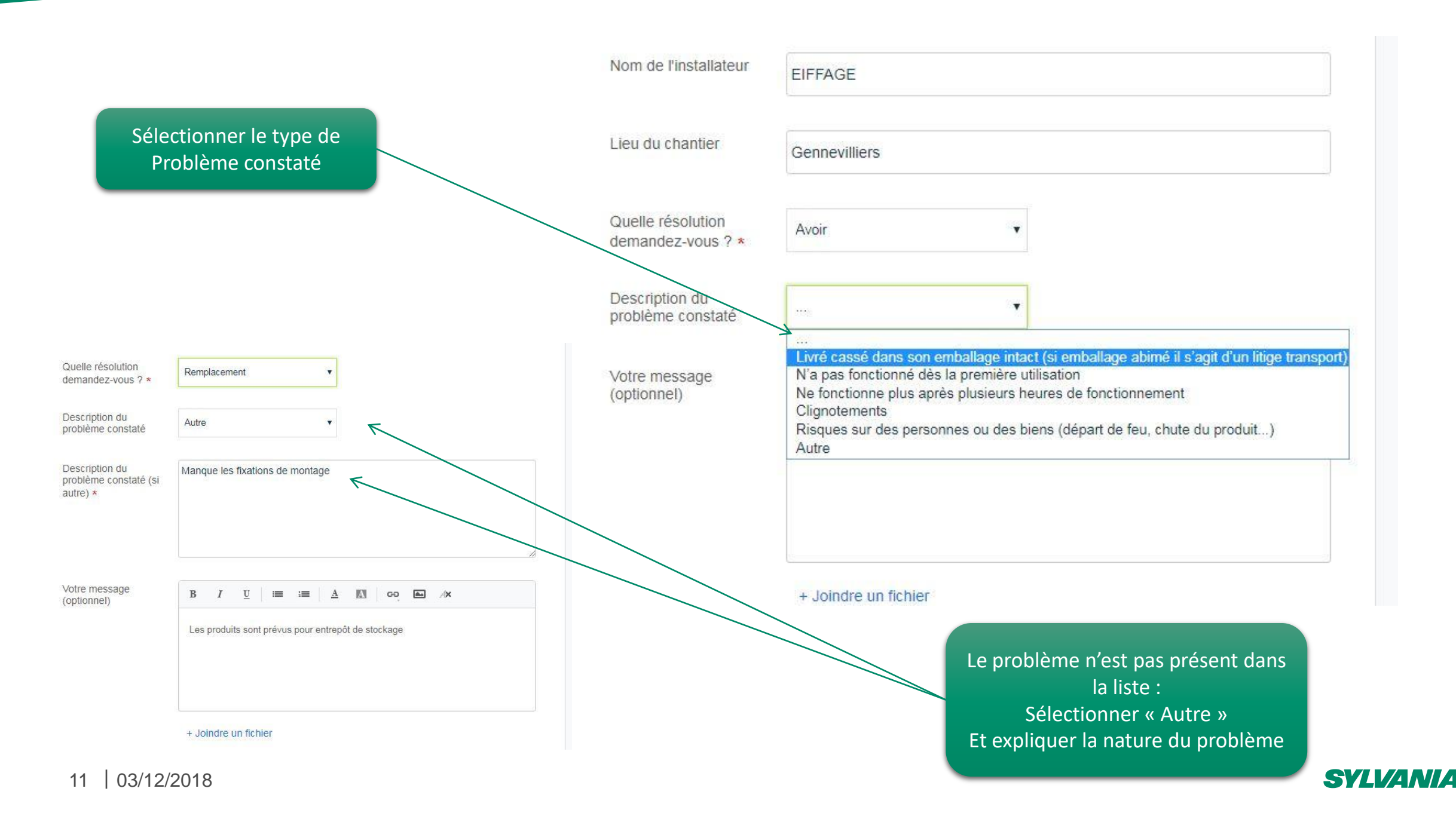

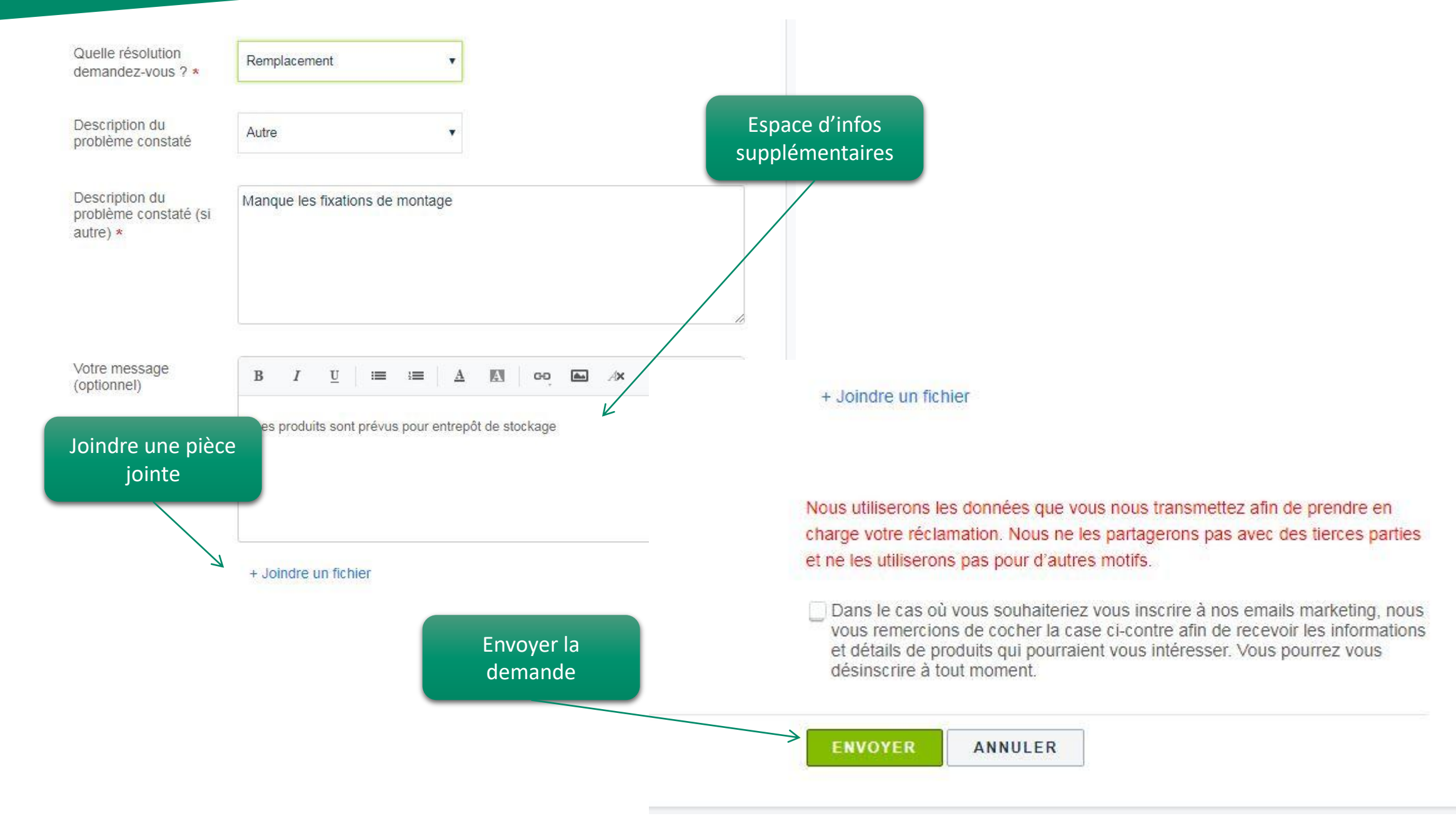

#### **SYLVANIA**

# SYLVAMA

## Assistance Technique et SAV 01.55.51.11.34 assistance.technique@sylvania-lighting.com